## Windows 版からバージョンアップされるお客様へ

パソコン交換 および バージョンアップ時のデータ移行方法

OSSS for Windows を バージョンアップ、および新しいパソコンにデータを移行する場合、以下の手順に沿って移行作業を行ってください。

※現在 SSS for Windows を使用しているパソコンでバージョンアップする場合は、SSS for Windows ver 10 を上書きインストールするのみとなります。

インストール前に[ユーティリティ]-[バックアップ] (LAN 対応版の場合は、SSS for Windows 管理機能の [バックアップ])にてデータのバックアップを取っておいてください。

インストール方法は、ユーザーズ・マニュアルの O-2 ページをご参照下さい。

- ■データ移行手順
  - 手順1) 旧パソコンの SSS for Windows [ユーティリティ] [バックアップ] (LAN 対応版の場合は、SSS for Windows 管理機能の[バックアップ]) にて、外部メディア (USB メモリーなど) にデータの バックアップをとります。

| SSS for Windows                       |                                       |
|---------------------------------------|---------------------------------------|
| 🔑 バックアップ                              |                                       |
| - バックアップ先<br>パ ス<br>ド ラ イ ブ<br>ディレクトリ | I:¥                                   |
|                                       | 実行( <u>G</u> ) キャンセル ヘルフ°( <u>H</u> ) |
| バックアップ先のドライブを指                        | 定します。                                 |

【バックアップ画面】

- 手順2)新しいパソコンに、SSS for Windows ver 10 を新規インストールします。 インストール方法は、ユーザーズ・マニュアルの 0-2 ページをご参照下さい。
- 手順3)新しいパソコンで、SSS for Windows を起動して、[ユーティリティ]-[データ復元]にて、 手順1で取ったバックアップを復元します。
- 手順4) 新しいパソコンにて、SSS for Windows を上書きインストールします。 インストール方法は、ユーザーズ・マニュアルの 0-2 ページをご参照下さい。 この上書きインストールで、自動的に 最新データに移行されます。)
- 手順5)以上で移行作業は終了です。SSS for Windows を起動して、データが移行されているか確認して ください。